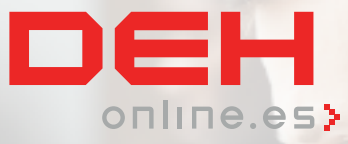

# **Bienvenido a la revolución**

**DEH ONLINE PRESENTA** 

BankBox

LA PRIMERA FIRMA TELEMÁTICA PARA CAMBIO DE PRESIDENTE ENTRANTE EN TU COMUNIDAD DE PROPIETARIOS

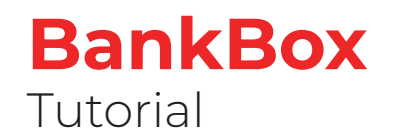

### DEH ONLINE DESARROLLA EL PRIMER SERVICIO DE GESTIÓN DE FIRMAS PARA EL CAMBIO DE PRESIDENTE DE TU COMUNIDAD DE PROPIETARIOS.

DEH Online te ofrece un cambio de paradigma en tus procesos como Administrador de Fincas: cuando tus comunidades de propietarios tengan un cambio de presidente, ya no necesitarás agendar una cita con el presidente entrante y el banco, y firmar allí un sinfín de documentos.

Gracias a BankBox, el nuevo servicio de cambio de presidente, el trámite será cuestión de pocos minutos y no tendrás que desplazarte.

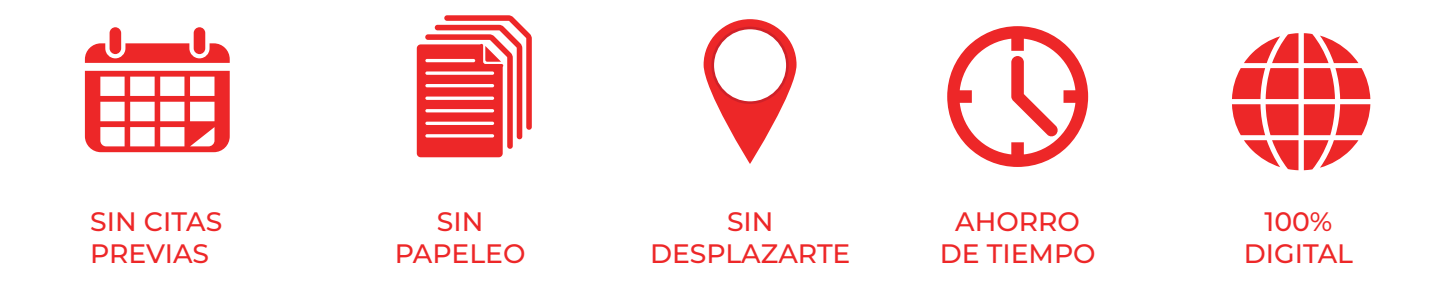

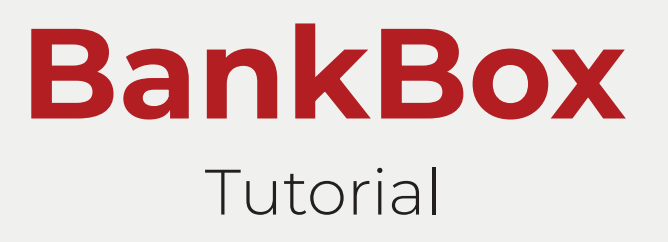

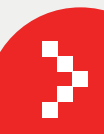

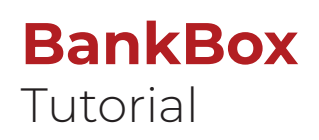

| <ul> <li>● ● ● ■ Página principal</li> <li>← → C ■ portal.dehonline.es</li> </ul> | x +                                                                                                    | *                                                        | 🖬 🚓 Incógnito 🗄 |
|-----------------------------------------------------------------------------------|----------------------------------------------------------------------------------------------------|----------------------------------------------------------|-----------------|
| Bienvenida                                                                        | /o a DEH Online.                                                                                                    |                                                          |                 |
| iRegistra                                                                         | rte solo te llevará unos minutos! ¿Qué vas a necesitar?                                                                                     | ¿Tienes dudas?                                           |                 |
| 8=                                                                                | Tu documentación personal<br>(NIE, Pasaporte).                                                                                              | Contacta con nuestro servicio de<br>atención al cliente. |                 |
| H                                                                                 | La documentación de tu empresa<br>(NIF, datos fiscales, Escrituras de nombramiento).                                                        | 910 504 979<br>atencioncliente@dehonline.es              |                 |
|                                                                                   | <b>Datos bancarios</b><br>Te lo vamos a pedir a lo largo del proceso.                                                                       |                                                          |                 |
|                                                                                   | Documentación digitalizada<br>Te recomendamos que tengas a mano toda la documentación<br>relacionada con tu empresa y la tuya digitalizada. |                                                          |                 |
|                                                                                   | Registro Iniciar sesión                                                                                                    |                                                          |                 |

#### Acceso portal.dehonline.es

Regístrate en el portal o, si ya te has registrado, inicia sesión.

Te recomendamos que tengas a mano la documentación personal y la de tu empresa digitalizada, y también los datos bancarios. A lo largo del proceso de firma te los solicitaremos.

| <ul> <li>O Iniciar sesión x +</li> <li>→ C a dehb2c.b2clogin.com/4060ad51-5fff-4</li> </ul> | 6d2-a42f-eb719a978967/b2c_1_portal_dehonline/oauth2/v2.0 | )/authorize?client_id=75041d31-0acc-4bd5-ae30 🗞 🏠 🔲 🖨 Incógnite                                                                                                    |
|---------------------------------------------------------------------------------------------|----------------------------------------------------------|----------------------------------------------------------------------------------------------------|
|                                                                                             |                                                          | Página principal   Iniciar sesión                                                                                                    |
| Iniciar sesión                                                                              |                                                          |                                                                                                    |
| Usuario (NIF empresa)<br>¿Has olvidado tu contraseña?<br>¿No tienes cuenta? Regíst          | Contraseña<br>Iniciar sesión                             | ¿Es tu primer acceso?Si es así, necesitamos que te<br>registres primero.Si ya estás registrado, al iniciar<br>sesión recuperarás el proceso de<br>alta donde lo has dejado. Todos<br>los pasos que hayas<br>cumplimentado se guardan bajo tu<br>perfil.Así de fácil. |
| © 2024 DEH Online                                                                           | Aviso legal y condiciones de uso<br>Política de cookies  | atencioncliente@deh.es                                                                                                    |

### Inicio de sesión

Introduce tu usuario (NIF de tu empresa) y la contraseña que has elegido.

Si ya has activado algún proceso de firma telemática debes saber que al iniciar sesión recuperarás el proceso donde lo dejaste.

Todos los pasos que hayas cumplimentado se guardan bajo tu perfil. ¡Así de fácil!

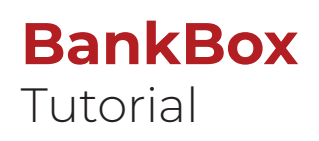

| portal.dehonline.es/gest                             | ion-firmas/                                                                                       |                                                                                                    |                                                | *                        | 🔲 🍰 Incógnito |
|------------------------------------------------------|---------------------------------------------------------------------------------------------------|----------------------------------------------------------------------------------------------------|------------------------------------------------|--------------------------|---------------|
| 1. Localiza la                                       | Comunidad de propieta                                                                             | rios                                                                                                    |                                                |                          |               |
| Localiza la Cor<br>que presentam<br>iniciar el proce | nunidad de propietarios utilizando el l<br>os a continuación. Una vez identifica<br>so de firmas. | ouscador de comunidades mediante el NIF de la mis<br>da tendrás que actualizar los datos del presidente er | rma o buscándola en<br>ntrante y de los autori | el listado<br>zados para |               |
| En caso de no                                        | localizar la Comunidad de propietario                                                             | s en el listado, tendrás que dar de alta la nueva Cor                                                      | nunidad antes de lan                           | zar el                   |               |
| proceso de lim                                       |                                                                                                   |                                                                                                    |                                                |                          |               |
| Alta nueva                                           | Comunidad de Propietarios                                                                         |                                                                                                    |                                                |                          |               |
|                                                      |                                                                                                   |                                                                                                    |                                                |                          |               |
|                                                      |                                                                                                   |                                                                                                    | Búsqueda                                       | ٩                        |               |
|                                                      |                                                                                                   |                                                                                                    | V                                              | 4                        |               |
| NIF                                                  | Nombre 🕇                                                                                          | Dirección                                                                                                  | Estado                                         | Editar                   |               |
| 83119218R                                            | Bank box prueba                                                                                   | gonzalez 12 Madrid, Madrid 28009                                                                           | Finalizado                                     | •                        |               |
| 36593782T                                            | Barcelona prueba                                                                                  | fernan 11 Barcelona, Barcelona 08002                                                                       | Finalizado                                     | •                        |               |
| H68143759                                            | CP SIERRA DE CAZORLA 1                                                                            | Calle Sierra de Cazorla, 1 28290                                                                           | Pendiente                                      | •                        |               |
|                                                      |                                                                                                   |                                                                                                    |                                                |                          |               |

### PASO 1 Localiza la Comunidad de Propietarios

Localiza la Comunidad de Propietarios con la que quieres interactuar.

Puedes hacerlo a través del buscador de Comunidades mediante el NIF de la misma, o seleccionándola del listado de Comunidades que tenemos precargadas en tu perfil de cliente.

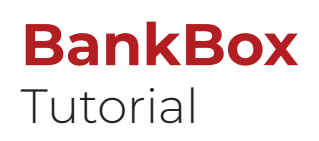

| <ul> <li>Activar BankBox</li> <li>→ C ⇒ portal.dehonline.es/activar-bankbox/</li> </ul> | ☆ 🔲 🍰 Incógnito           |
|-----------------------------------------------------------------------------------------|---------------------------|
| Alta nueva Comunidad de Propietarios                                                    |                           |
|                                                                                         |                           |
| NIF Comunidad de Propietarios *                                                         | Dirección: calle y número |
|                                                                                         |                           |
| Hazon Social Comunidad de Propietanos *                                                 |                           |
| IBAN Comunidad de Propietarios *                                                        | Provincia                 |
|                                                                                         | Q                         |
| -                                                                                       | Municipio                 |
|                                                                                         |                           |
| Cancelar                                                                                | Confirmar Alta            |

### PASO 1 Localiza tu Comunidad de Propietarios

Si se trata de una nueva Comunidad, puedes darla de alta mediante el botón "Alta Nueva Comunidad de Propietarios"

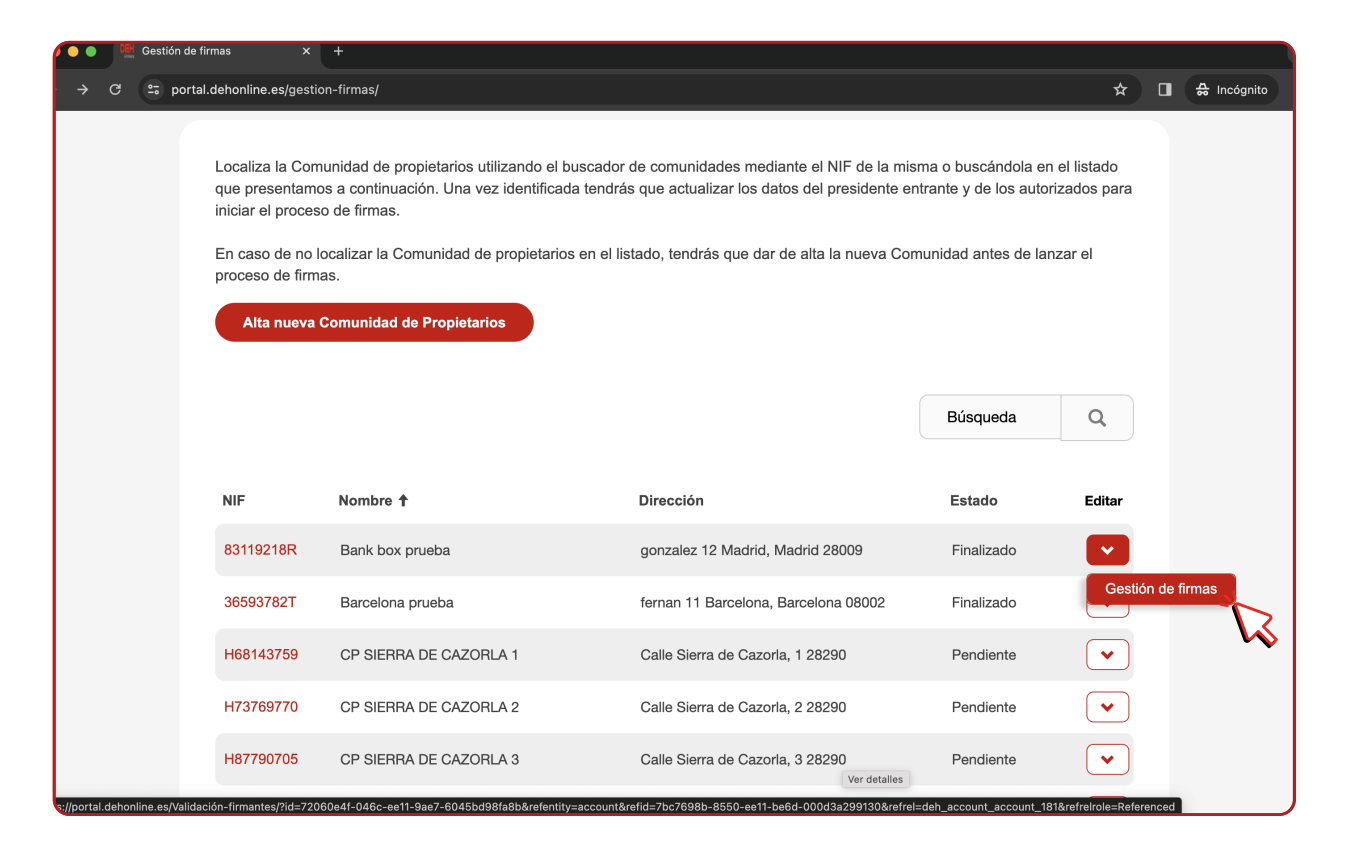

#### PASO 1 Localiza tu Comunidad de Propietarios

Una vez identificada la Comunidad, tendrás que actualizar los datos del Presidente entrante y de los autorizados para iniciar el proceso de firma.

Hacemos clic en la flecha, y posteriormente en el desplegable "Gestión de firmas"

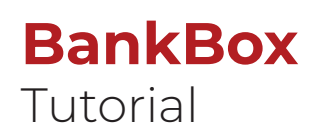

| 2. Valida tus datos para la firma | a y completa los datos de la Comunidad de propietarios |
|-----------------------------------|--------------------------------------------------------|
|                                   |                                                        |
| Administrador de fincas           |                                                        |
| NIF *                             |                                                        |
| 61615435E                         |                                                        |
| Nombre y apellidos *              |                                                        |
| DEMO APELLIDO1 APELLIDO2          |                                                        |
| Correo electrónico *              |                                                        |
| jhernandez@dehonline.es           |                                                        |
| Comunidad de propietarios         |                                                        |
| Nombre *                          | NIF *                                                  |
| CP SIERRA DE CAZORLA 2            | H73769770                                              |
| IBAN                              |                                                        |
|                                   |                                                        |

### PASO 2 Valida los datos

Primero debes revisar y validar tus datos como Administrador de Fincas, y hacer lo mismo con la Comunidad de Propietarios.

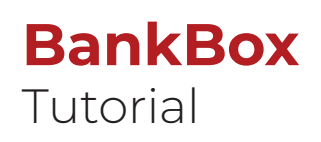

| Nombre * NIF *   CP SIERRA DE CAZORLA 2 H73769770   IBAN ES3900819232121255743607   Número de Contrato marco de Comunidad de propietarios * ①   Número de Contrato marco de Banca a distancia (AAFF) * ①                                                                                                 | Comunidad de propietarios                   |                  |  |
|----------------------------------------------------------------------------------------------------|---------------------------------------------|------------------|--|
| CP SIERRA DE CAZORLA 2       H73769770         IBAN       ES3900819232121255743607         Número de Contrato marco de Comunidad de propietarios * ①       ①         Vímero de Contrato marco de Banca a distancia (AAFF) * ①       Poletarios * ②         *Campos opcionales.       *Campos opcionales. | Nombre *                                    | NIF*             |  |
| IBAN<br>ES3900819232121255743607<br>Número de Contrato marco de Comunidad de propietarios * ①<br>Número de Contrato marco de Banca a distancia (AAFF) * ①<br>*Campos opcionales.                                                                                                    | CP SIERRA DE CAZORLA 2                      | H73769770        |  |
| ES3900819232121255743607<br>Número de Contrato marco de Comunidad de propietarios * ①<br>Número de Contrato marco de Banca a distancia (AAFF) * ①<br>*Campos opcionales.                                                                                                    | IBAN                                        |                  |  |
| Número de Contrato marco de Comunidad de propietarios * ①<br>Número de Contrato marco de Banca a distancia (AAFF) * ①<br>*Campos opcionales.                                                                                                    | ES3900819232121255743607                    |                  |  |
| Número de Contrato marco de Banca a distancia (AAFF) * ① *Campos opcionales.                                                                                                    | Número de Contrato marco de Comunidad de p  | propietarios * ① |  |
| Número de Contrato marco de Banca a distancia (AAFF) * ① *Campos opcionales.                                                                                                    | الا                                         |                  |  |
| *Campos opcionales.                                                                                                    |                                             |                  |  |
| *Campos opcionales.                                                                                                    | Numero de Contrato marco de Banca a distanc | la (AAFF) * (1)  |  |
| *Campos opcionales.                                                                                                    |                                             |                  |  |
|                                                                                                    | *Campos opcionales.                         |                  |  |
|                                                                                                    |                                             |                  |  |
|                                                                                                    |                                             |                  |  |
|                                                                                                    |                                             |                  |  |

#### PASO 2 Valida los datos

Los dos últimos campos, sólo debes rellenarlos si tienes un Contrato marco de Comunidad de Propietarios, y/o un Contrato marco de Banca a Distancia.

Recuerda que los campos con un asterisco rojo son obligatorios, y los grises son opcionales.

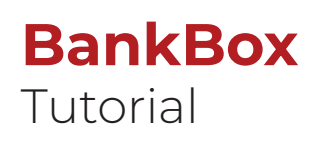

| → C 2 portal.dehonlin                              | × +<br>ne.es/Validación-firmantes/?id=1eb98986-dda3-ee11-a81c-                                                                         | 6045bd8d11                               | 19&refentity=account&refid=7bc7698   | 8b-8550-ee11-be6d-000d3a299 ז | ☆ □ | 🔒 Incógnito |
|----------------------------------------------------|----------------------------------------------------------------------------------------------------|------------------------------------------|--------------------------------------|-------------------------------|-----|-------------|
| 3. Introdu<br>lintrodu<br>tipo de<br><b>Junt</b> a | ce la fecha de la junta de vecinos de la comunidad donde s<br>firma que va a figurar en el documento de Variación de firm<br>a general | ael aoc<br>se aprobó el<br>nantes del Ba | cambio de presidente y de autorizado | Ge TIFMANTES                  | у   |             |
| Tipo d                                             | le junta<br>dinaria () Extraordinaria                                                                                                  |                                          | Fecha de celebración *               |                               |     |             |
| <b>Firm</b><br>Localie                             | <b>a</b><br>dad de firma                                                                                                    | 0                                        | Fecha de solicitud                   |                               |     |             |
| Tipo d<br>Ind<br>Indistin                          | le firma<br>listinta<br>ta: si pueden firmar los autorizados indistintamente                                                           | <b>`</b>                                 | 09/02/2024                           |                               |     |             |
|                                                    |                                                                                                    |                                          | Anterio                              | or Siguiente                  |     |             |

#### PASO 3

Cumplimenta la información de la junta general y firma el documento de Variación de firmantes.

Aquí debes introducir la fecha de la Junta de Vecinos de la Comunidad donde se aprobó el cambio de presidente, y autorizados.

Indica también la dirección y el tipo de firma que va a figurar en el documento de Variación de firmantes del Banco Sabadell.

| Validación firm | nantes >                    | < +                     |                                 |                               |                                   |                              |             |          |
|-----------------|-----------------------------|-------------------------|---------------------------------|-------------------------------|-----------------------------------|------------------------------|-------------|----------|
| ) C ≌ portal.o  | dehonline.es/Val            | idación-firmantes/?id=  | =8a768abe-3fa6-ee11-a81         | c-6045bd8d11f9&refentity=ac   | count&refid=7bc7698b-             | 8550-ee11-be6d-000d3a2       | 991 🛧 🔲     | 🖶 Incógr |
|                 |                             |                         |                                 |                               | H                                 | 4608070 CP SIERRA DE (       | CAZORLA 4   |          |
|                 |                             |                         |                                 |                               |                                   |                              |             |          |
|                 |                             |                         |                                 |                               |                                   |                              |             |          |
| 4. I            | Firmas au                   | itorizadas de           | la comunidad                    | de propietarios               |                                   |                              |             |          |
|                 |                             |                         |                                 |                               |                                   |                              |             |          |
|                 | Pulsa el botón autorizado). | Añadir autorizado pa    | ra incluir a los nuevos aut     | orizados y a los que permance | en (tus datos aparecerán          | por defecto al añadir el pri | mer         |          |
|                 | Tendrás que inc             | dicar para cada uno d   | e ellos si ya son clientes o    | no del Banco Sabadell.        |                                   |                              |             |          |
|                 | En caso de no s<br>paso     | ser clientes, recibirás | en tu correo el <b>document</b> | o de identificación que debe  | rás firmar <b>con tu certific</b> | ado digital y adjuntar en e  | I siguiente |          |
|                 |                             |                         |                                 |                               |                                   |                              |             |          |
|                 |                             |                         |                                 |                               |                                   | Añadir autori                | zado        |          |
|                 |                             |                         |                                 |                               |                                   |                              |             |          |
|                 | NIF                         | Nombre                  | Primer apellido                 | Segundo apellido              | Cargo                             | Tiene firma Sabadell         |             |          |
|                 | 61615435E                   | DEMO                    | APELLIDO1                       | APELLIDO2                     | AAFF                              | Sí                           | •           |          |
|                 | 12679/357                   |                         |                                 |                               | Secretario/a                      | Sí                           |             |          |
|                 | 420134332                   | NONDRE                  | ALEEDOT                         | AI LLEDOZ                     | Georgianova                       | 0                            | <b>U</b>    |          |
|                 |                             |                         |                                 |                               |                                   |                              |             |          |
|                 |                             |                         |                                 |                               |                                   |                              |             |          |

### PASO 4 Firmas autorizadas de la Comunidad de Propietarios

En este paso podrás incluir a los nuevos autorizados y a los que permanecen como autorizados.

Tus datos aparecerán por defecto al añadir el primer autorizado.

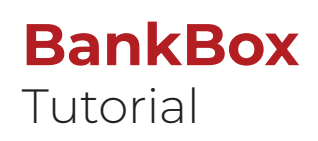

| Validación firmantes 🗙 🗙          | +                                                                                                    |             |                     |
|-----------------------------------|----------------------------------------------------------------------------------------------------|-------------|---------------------|
| > C 🙄 portal.dehonline.es/Validad | ción-firmantes/?id=8a768abe-3fa6-ee11-a81c-6045bd8d11f9&refentity=account&refid=7bc7698b-8550-ee11-be | e6d-000d3a2 | 991 🛧 🔲 🚓 Incógnito |
| េ្ត                               | rear                                                                                                  | ×           | AZORLA 4            |
|                                   | Datos nuevo autorizado                                                                                |             |                     |
|                                   | NIF *                                                                                                 |             |                     |
| 4. Firmas                         |                                                                                                    |             |                     |
|                                   | Nombre *                                                                                              |             |                     |
| Pulsa el b<br>autorizado          |                                                                                                    |             | ner                 |
| Tendrás o                         | Primer appliede *                                                                                     |             |                     |
| En caso c<br>paso                 |                                                                                                    |             | siguiente           |
|                                   |                                                                                                    |             |                     |
|                                   | Segundo apellido *                                                                                    |             | zado                |
|                                   |                                                                                                    |             |                     |
| NIF                               | Cargo                                                                                                 |             |                     |
| 616154                            | Presidente/a                                                                                          |             |                     |
| 426794                            | Tiene firma autorizada en el Banco Sabadell                                                           |             | <b>~</b>            |
|                                   | <u>y</u> ● No ○ Sí                                                                                    |             |                     |
|                                   |                                                                                                    |             |                     |
|                                   | Guardar                                                                                               |             |                     |
|                                   |                                                                                                    |             |                     |

### PASO 4 Firmas autorizadas de la Comunidad de Propietarios

Al pulsar el botón "Añadir autorizado" podrás rellenar los datos.

Tendrás que indicar para uno de ellos si ya es cliente o no del Banco Sabadell. En caso de no ser cliente, recibirás en tu correo el documento de identificación que deberás firmar con tu Certificado Digital, y adjuntar en el siguiente paso.

|                 | Valid        | iación fir | mantes ×                           | +                                             |                                                                            |                                                                   |                                                                     |                                              |                |            |
|-----------------|--------------|------------|------------------------------------|-----------------------------------------------|----------------------------------------------------------------------------|-------------------------------------------------------------------|---------------------------------------------------------------------|----------------------------------------------|----------------|------------|
| $\rightarrow$ G | • <b>!</b> • | portal     | .dehonline.es/Vali                 | dación-firmantes/?id=                         | -730b6b8e-28a6-ee11-a81                                                    | c-6045bd8d11f9&refentity=a                                        | account&refid=7bc7698                                               | b-8550-ee11-be6d-00                          | )0d3a299 ☆     | 🔳 🔒 Incógr |
|                 |              |            |                                    |                                               |                                                                            |                                                                   | H                                                                   | 187790705 CP SIERR                           | A DE CAZORLA 3 |            |
|                 |              |            |                                    |                                               |                                                                            |                                                                   |                                                                     |                                              |                |            |
|                 |              |            |                                    |                                               |                                                                            |                                                                   |                                                                     |                                              |                |            |
|                 |              | 5.         | Completa                           | los datos de                                  | los autorizados                                                            | s que no tienen fi                                                | rma autorizad                                                       | a en el banco                                |                |            |
|                 |              |            |                                    |                                               |                                                                            |                                                                   |                                                                     |                                              |                |            |
|                 |              |            | Pulsa el botón <b>E</b>            | ditar y completa los                          | datos requeridos por el Bar                                                | nco.                                                              |                                                                     |                                              |                |            |
|                 |              |            | Deberás aporta                     | r el DNI escaneado y                          | el documento de identificad                                                | ción que te llegó a tu correo,                                    | firmado por ti con tu cer                                           | rtificado digital.                           |                |            |
|                 |              |            | Una vez comple<br>certificado digi | tados los datos, al pu<br>tal de la Comunidad | ilsar en <b>Siguiente</b> recibirás<br>I <b>de Propietarios en el qu</b> e | s en tu correo el documento o<br><b>e figuras como representa</b> | de <b>Variación de firman</b> t<br><b>nte</b> y adjuntar en el sigu | <b>tes</b> que deberás firmai<br>iente paso. | con el         |            |
|                 |              |            |                                    |                                               |                                                                            |                                                                   |                                                                     |                                              |                |            |
|                 |              |            | NIF                                | Nombre                                        | Primer apellido                                                            | Segundo apellido                                                  | Cargo                                                               | Completado 🕇                                 | Editar         |            |
|                 |              |            | 05302942Q                          | FERNANDO                                      | Apelllido Prueba 1                                                         | Stolo Zarlenga                                                    | Presidente/a                                                        | No                                           |                |            |
|                 |              |            |                                    |                                               |                                                                            |                                                                   |                                                                     |                                              | Completar      | 5          |
|                 |              |            |                                    |                                               |                                                                            |                                                                   |                                                                     |                                              |                |            |
|                 |              |            |                                    |                                               |                                                                            |                                                                   |                                                                     |                                              |                | ·          |
|                 |              |            |                                    |                                               |                                                                            |                                                                   |                                                                     |                                              |                |            |
|                 |              |            |                                    |                                               |                                                                            |                                                                   | Anterio                                                             | r                                            | Siguiente      |            |
|                 |              |            |                                    |                                               |                                                                            |                                                                   |                                                                     |                                              |                |            |
|                 |              |            |                                    |                                               |                                                                            |                                                                   |                                                                     |                                              |                |            |
|                 |              |            |                                    |                                               |                                                                            |                                                                   |                                                                     |                                              |                |            |

#### PASO 5

Completa los datos de los autorizados que no tienen firma autorizada en el banco.

Debes pulsar el botón "Completar" y rellenar los datos requeridos por el banco.

Estos son:

- Datos del contacto del nuevo autorizado
- Domicilio Fiscal
- Declaración Fiscal
- DNI escaneado

También deberás adjuntar el documento de identificación (IDT) que te llegó a tu correo, firmado con tu Certificado Digital como Administrador de Fincas.

| C 25 porta | tirmantes ×<br>al.dehonline.es/Valida  | +<br>ación-firmantes/?id=                          | 730b6b8e-28a6-ee11-a81c                                   | -6045bd8d11f9&refentity=ad                               | ccount&refid=7bc7698                                       | o-8550-ee11-be6d-00                        | 0d3a299 🛧 🔲    | l 읎 Incógn |
|------------|----------------------------------------|----------------------------------------------------|-----------------------------------------------------------|----------------------------------------------------------|------------------------------------------------------------|--------------------------------------------|----------------|------------|
|            |                                        |                                                    |                                                           |                                                          | Н                                                          | 87790705 CP SIERRA                         | A DE CAZORLA 3 |            |
|            |                                        |                                                    |                                                           |                                                          |                                                            |                                            |                |            |
| 5.         | . Completa le                          | os datos de                                        | los autorizados                                           | que no tienen fir                                        | ma autorizad                                               | a en el banco                              | •              |            |
|            |                                        |                                                    |                                                           |                                                          |                                                            |                                            |                |            |
|            | Pulsa el botón Ed                      | litar y completa los o                             | latos requeridos por el Bano                              |                                                          |                                                            |                                            |                |            |
|            | Deberás aportar e                      | el DNI escaneado y e                               | el documento de identificaci                              | ón que te llegó a tu correo, f                           | irmado por ti con tu cer                                   | tificado digital.                          |                |            |
|            | Una vez completa<br>certificado digita | ados los datos, al pu<br><b>al de la Comunidad</b> | sar en Siguiente recibirás o<br>de Propietarios en el que | en tu correo el documento de<br>figuras como representan | e <b>Variación de firmant</b><br>te y adjuntar en el sigui | <b>es</b> que deberás firmar<br>ente paso. | con el         |            |
|            |                                        |                                                    |                                                           |                                                          |                                                            |                                            |                |            |
|            | NIF                                    | Nombre                                             | Primer apellido                                           | Segundo apellido                                         | Cargo                                                      | Completado 🕇                               | Editar         |            |
|            | 05302942Q                              | FERNANDO                                           | Apelllido Prueba 1                                        | Stolo Zarlenga                                           | Presidente/a                                               | No                                         |                |            |
|            |                                        |                                                    |                                                           |                                                          |                                                            |                                            | Completar      |            |
|            |                                        |                                                    |                                                           |                                                          |                                                            |                                            |                | K          |
|            |                                        |                                                    |                                                           |                                                          |                                                            |                                            |                | ·          |
|            |                                        |                                                    |                                                           |                                                          |                                                            | _                                          |                |            |
|            |                                        |                                                    |                                                           |                                                          | Anterio                                                    | r i i i i i i i i i i i i i i i i i i i    | Siguiente      |            |
|            |                                        |                                                    |                                                           |                                                          |                                                            |                                            |                |            |
|            |                                        |                                                    |                                                           |                                                          |                                                            |                                            |                |            |
|            |                                        |                                                    |                                                           |                                                          |                                                            |                                            |                |            |

#### PASO 5

Completa los datos de los autorizados que no tienen firma autorizada en el banco.

Una vez completados los datos, al pulsar en "Siguiente", recibirás en tu correo el documento de Variación de firmantes.

Deberás firmar este documento con el Certificado Digital de la Comunidad de Propietarios en el que figuras como Representante.

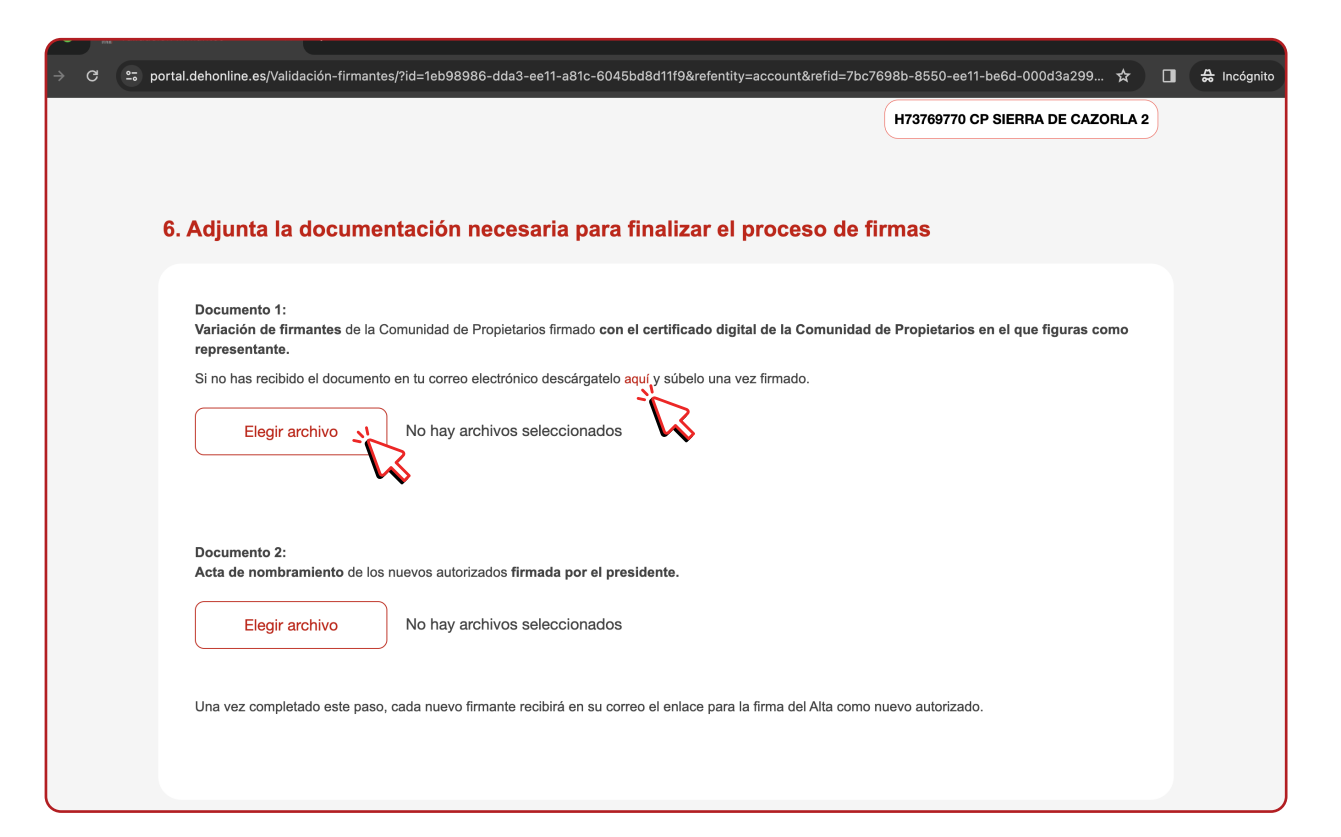

#### PASO 6 Adjunta la documentación necesaria para finalizar el proceso de firmas.

#### **Documento 1**

Variación de firmantes de la Comunidad de Propietarios, firmado con el Certificado Digital de la Comunidad de Propietarios en el que figuras como Representante.

Si no has recibido el documento en tu correo, puedes descargarlo donde pone "aquí"

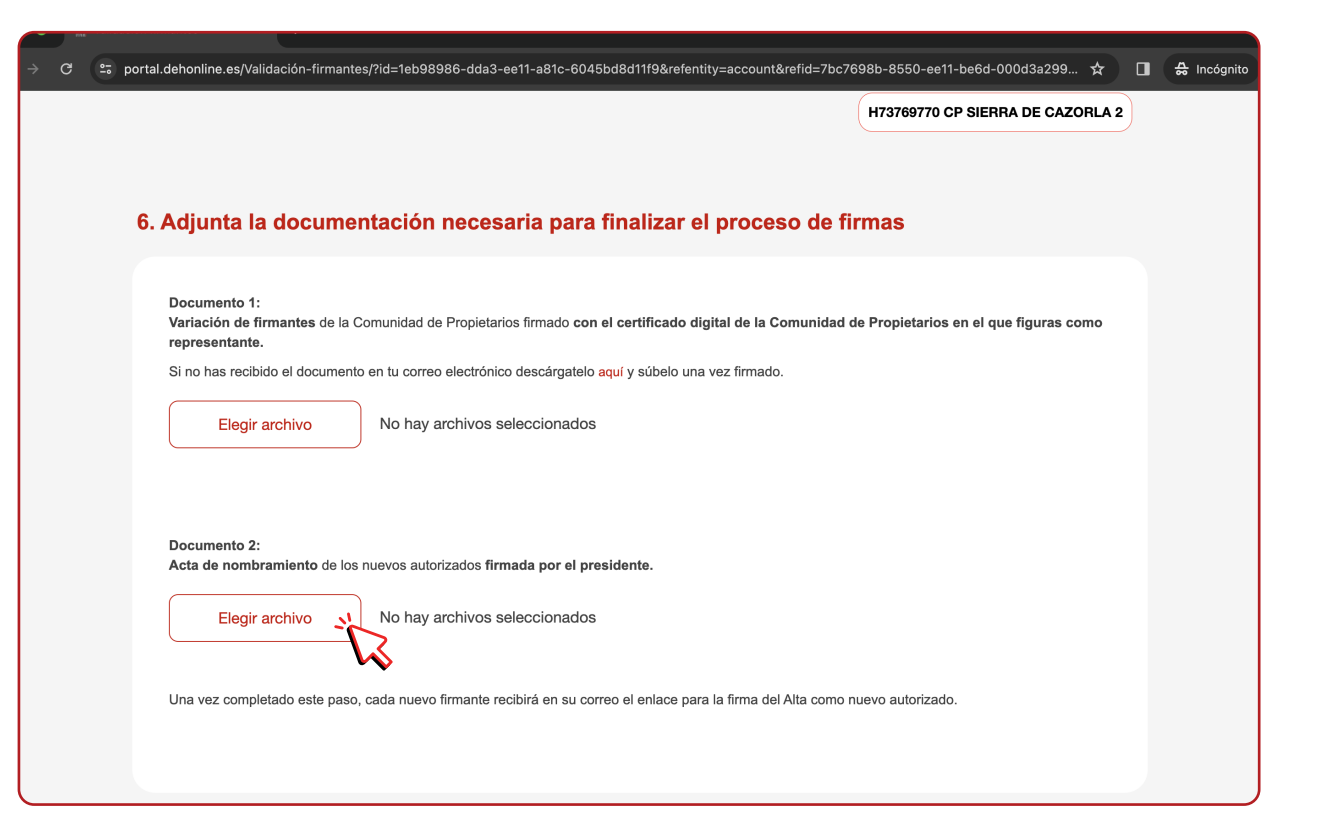

#### PASO 6 Adjunta la documentación necesaria para finalizar el proceso de firmas.

#### **Documento 2**

Acta de nombramiento de los nuevos autorizados firmada por el Presidente.

Una vez completado este paso, cada nuevo firmante recibirá en su correo el enlace para firma del alta como nuevo autorizado.

| e ( | ≌⊽ portal | .dehonline.es/Va                  | lidación-firmantes/?id=2231                                  | e47d-dca3-ee11-a81c-60                                 | 45bd8d11f9&refentity=account&refid=7bc769                                                    | 8b-8550-ee11-be6                        | d-000d3a2991 🛧 🛛    |
|-----|-----------|-----------------------------------|--------------------------------------------------------------|--------------------------------------------------------|----------------------------------------------------------------------------------------------|-----------------------------------------|---------------------|
|     |           |                                   |                                                              |                                                        |                                                                                              | H68143759 CP SI                         | ERRA DE CAZORLA 1   |
|     | 7.        | Estado de                         | e las firmas                                                 |                                                        |                                                                                              |                                         |                     |
|     |           | Revisa el camp<br>proceso de firm | oo "Firmado" de todos los nu<br>na, se remitirá automáticame | ievos autorizados de la C<br>ente al Banco Sabadell to | omunidad de propietarios. Cuando todos los n<br>da la documentación asociada al proceso para | uevos autorizados l<br>a su validación. | nayan completado el |
|     |           | NIF                               | Nombre                                                       | Primer apellido                                        | Segundo apellido                                                                             | Cargo                                   | Firmado 🕇           |
|     |           | 05302942Q                         | Carlos Prueba                                                | Apelllido Prueba 1                                     | Apellido Prueba 2                                                                            | Presidente/a                            | No                  |
|     |           | 61615435E                         | DEMO                                                         | JESÚS                                                  |                                                                                              | AAFF                                    | sí 😺                |
|     |           |                                   |                                                              |                                                        |                                                                                              |                                         |                     |
|     |           |                                   |                                                              |                                                        | Relanzar proceso de firmas                                                                   | V                                       | olver al inicio     |
|     |           |                                   |                                                              |                                                        |                                                                                              |                                         |                     |

#### PASO 7 Estado de las firmas

Revisa el campo "Firmado" de todos los nuevos autorizados de la Comunidad de Propietarios.

Cuando todos los nuevos autorizados hayan completado el proceso de firma, se remitirá automáticamente al Banco Sabadell toda la documentación asociada al proceso para su validación.

| <ul> <li> <sup>(2)</sup> 2<sup>(2)</sup> portal debonline es/Validación-firmantes/?id=72060e4f-046e-ee11-9ae7-6045bd98fa8b&amp;refentity=account&amp;refid=7bc7698b-8850-ee11-be6d-000d3a299 ★      </li> <li> <b>A: Incógnio</b> </li> <li> <b>B. Firmas presentadas con éxito</b> </li> <li> <b>Enhorabuena, el envío de las firmas se ha realizado correctamente.</b> </li> <li>             En breve recibirás un email con la confirmación del envío. Revisa tu bandeja de entrada y sigue las indicaciones.      </li> <li>             Si inccesitas que te ayudemos con el proceso de gestión de firmas puedes escribirnos al correo atencioncliente@deh.es con tu consulta.      </li> </ul>                                                                                                    | Validación firmantes x +        |                                                                                                    |  |
|----------------------------------------------------------------------------------------------------|---------------------------------|----------------------------------------------------------------------------------------------------|--|
| 8. Firmas presentadas con éxito         Image: Sentorabuena, el envío de las firmas se ha realizado correctamente.         Image: Sentorabuena, el envío de las firmas se ha realizado correctamente.         Image: Sentorabuena, el envío de las firmas sentorabuena, el envío de las firmas sentorabuena, el envío de las firmas sentorabuena, el envío de las firmas sentorabuena, el envío de las firmas sentorabuena, el envío de las firmas sentorabuena, el envío de las firmas sentorabuena, el envío de las firmasentorabuena, | → C 🗢 portal.dehonlin           | e.es/Validación-firmantes/?id=72060e4f-046c-ee11-9ae7-6045bd98fa8b&refentity=account&refid=7bc7698b-8550-ee11-be6d-000d3a299 🖈 🔲 🔒 Incógnito |  |
| <ul> <li>8. Firmas presentadas con éxito</li> <li>Enhorabuena, el envío de las firmas se ha realizado correctamente.</li> <li>En breve recibirás un email con la confirmación del envío. Revisa tu bandeja de entrada y sigue las indicaciones.</li> <li>Si necesitas que te ayudemos con el proceso de gestión de firmas puedes escribirnos al correo atencioncliente@deh.es con tu consulta.</li> </ul>                                                                                                    |                                 |                                                                                                    |  |
| <ul> <li>Enhorabuena, el envío de las firmas se ha realizado correctamente.</li> <li>En breve recibirás un email con la confirmación del envío. Revisa tu bandeja de entrada y sigue las indicaciones.</li> <li>Si necesitas que te ayudemos con el proceso de gestión de firmas puedes escribirnos al correo atencioncliente@deh.es con tu consulta.</li> </ul>                                                                                                    | 8. Eirmas prosentadas con évito |                                                                                                    |  |
| Enhorabuena, el envío de las firmas se ha realizado correctamente.         Image: Sinecesitas que te ayudemos con el proceso de gestión de firmas puedes escribirnos al correo atencioncliente@deh.es con tu consulta.                                                                                                    | o. Filmas presentadas con exito |                                                                                                    |  |
| Enhorabuena, el envío de las firmas se ha realizado correctamente.         Image: En breve recibirás un email con la confirmación del envío. Revisa tu bandeja de entrada y sigue las indicaciones.         Image: Si necesitas que te ayudemos con el proceso de gestión de firmas puedes escribirnos al correo atencioncliente@deh.es con tu consulta.                                                                                                    |                                 |                                                                                                    |  |
| En breve <b>recibirás un email con la confirmación del envío.</b> Revisa tu bandeja de entrada y sigue las indicaciones.                                                                                                    |                                 | Enhorabuena, el envío de las firmas se ha realizado correctamente.                                                                           |  |
| En breve <b>recibirás un email con la confirmación del envío.</b> Revisa tu bandeja de entrada y sigue las indicaciones.                                                                                                    |                                 |                                                                                                    |  |
| En breve <b>recibirás un email con la confirmación del envío.</b> Revisa tu bandeja de entrada y sigue las indicaciones.           Si necesitas que te ayudemos con el proceso de gestión de firmas puedes escribirnos al correo atencioncliente@deh.es con tu consulta.                                                                                                    |                                 |                                                                                                    |  |
| Si necesitas que te ayudemos con el proceso de gestión de firmas puedes escribirnos al correo <b>atencioncliente@deh.es</b> con tu consulta.                                                                                                    |                                 | En breve <b>recibirás un email con la confirmación del envío.</b> Revisa tu bandeja de entrada y sigue las indicaciones.                     |  |
| Si necesitas que te ayudemos con el proceso de gestión de firmas puedes escribirnos al correo <b>atencioncliente@deh.es</b> con tu consulta.                                                                                                    |                                 |                                                                                                    |  |
| Si necesitas que te ayudemos con el proceso de gestión de firmas puedes escribirnos al correo <b>atencioncliente@deh.es</b> con tu consulta.                                                                                                    |                                 |                                                                                                    |  |
|                                                                                                    |                                 | Si necesitas que te ayudemos con el proceso de gestión de firmas puedes escribirnos al correo<br>atencioncliente@deh.es con tu consulta.     |  |
|                                                                                                    |                                 |                                                                                                    |  |
|                                                                                                    |                                 |                                                                                                    |  |
|                                                                                                    |                                 |                                                                                                    |  |

### PASO 8 Proceso finalizado con éxito

Este es el proceso de firma telemática para cambio de presidente de Comunidad de Propietarios.

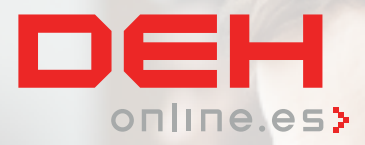

# **MUCHAS GRACIAS**

POR FAVOR, CONTACTA CON EL EQUIPO DE SOPORTE PARA CUALQUIER CUESTIÓN ADICIONAL

atencioncliente@deh.es

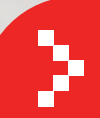